**Microsoft Teams** 

## Guía para utilizar el pizarrón

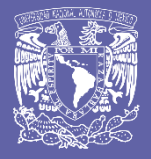

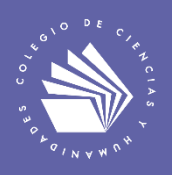

Utilizar el pizarrón en una reunión y descargar el contenido

El pizarrón integrado en Teams permite a los participantes de las reuniones colaborar en un lienzo digital compartido.

¿Cómo inicio una pizarra en una reunión de Teams?

1. Después de unirte a una reunión de Teams, haz clic en el icono Abrir bandeja de uso compartido.

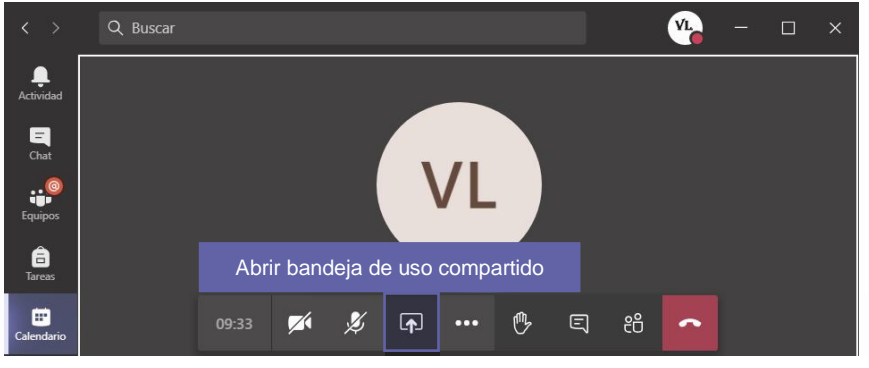

Figura 1. Abrir la bandeja de uso compartido

2. En la sección Pizarra, seleccione Pizarra de Microsoft.

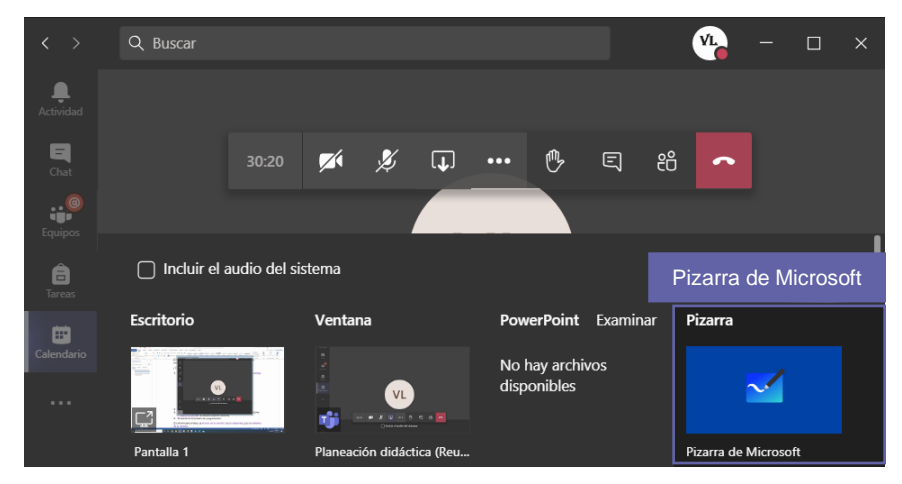

Figura 2. Pizarra de Microsoft

**Nota:** La capacidad de iniciar una nueva pizarra actualmente sólo es posible con las aplicaciones de Microsoft Teams en Windows 10, macOS y para la Web. Las aplicaciones de Teams para dispósitivos móviles iOS y Android no pueden iniciar el uso compartido de una pizarra, pero pueden colaborar una vez que se comparta una pizarra. Es importante que los usuarios ingresen a la reunión con su **correo institucional del CCH**.

Los asistentes deben ingresar a la reunión con su **correo institucional del CCH** pues, en caso de no hacerlo, corren el riesgo de no visualizar la pizarra. En la figura 4 se ilustra esta situación; en la figura de la izquierda se muestra la pantalla de un asistente que se unió a una reunión mediante su cuenta de correo institucional; y la a derecha se muestra la pantalla de un asistente que se unió con una cuenta de correo no intitucional (ej. <u>vleyvag@yahoo.com</u>). El primero tiene opción de abrir la pizarra compartida; mientras que el segundo no puede hacerlo.

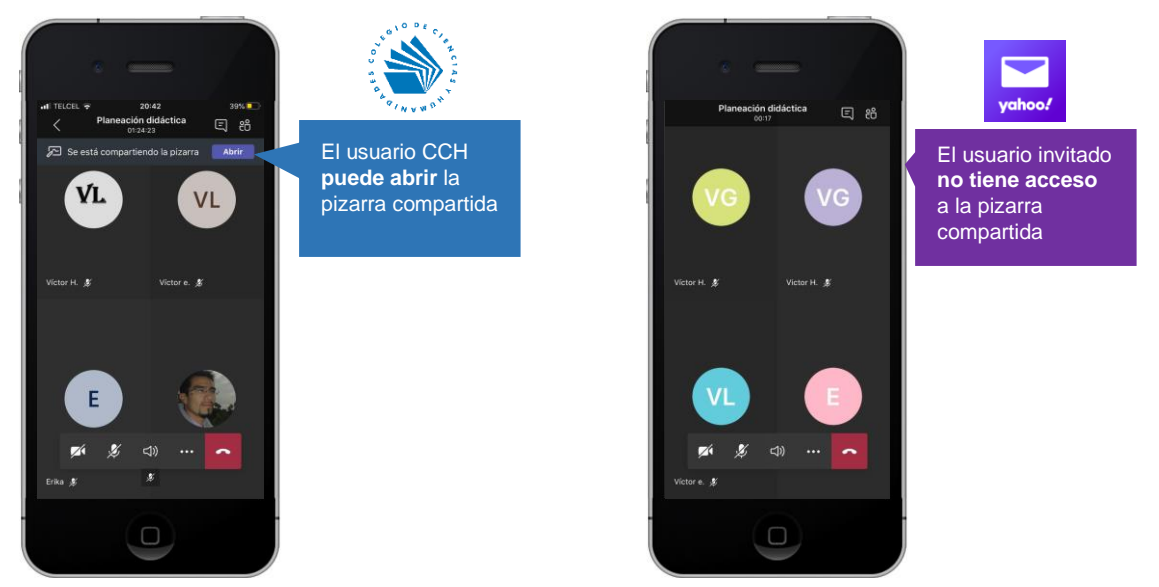

Figura 3. Sólo los asistentes con correo institucional pueden abrir la pizarra compartida.

3. Tan pronto como haya iniciado el lienzo de la pizarra, los asistentes de la reunión podrán escribir y colaborar.

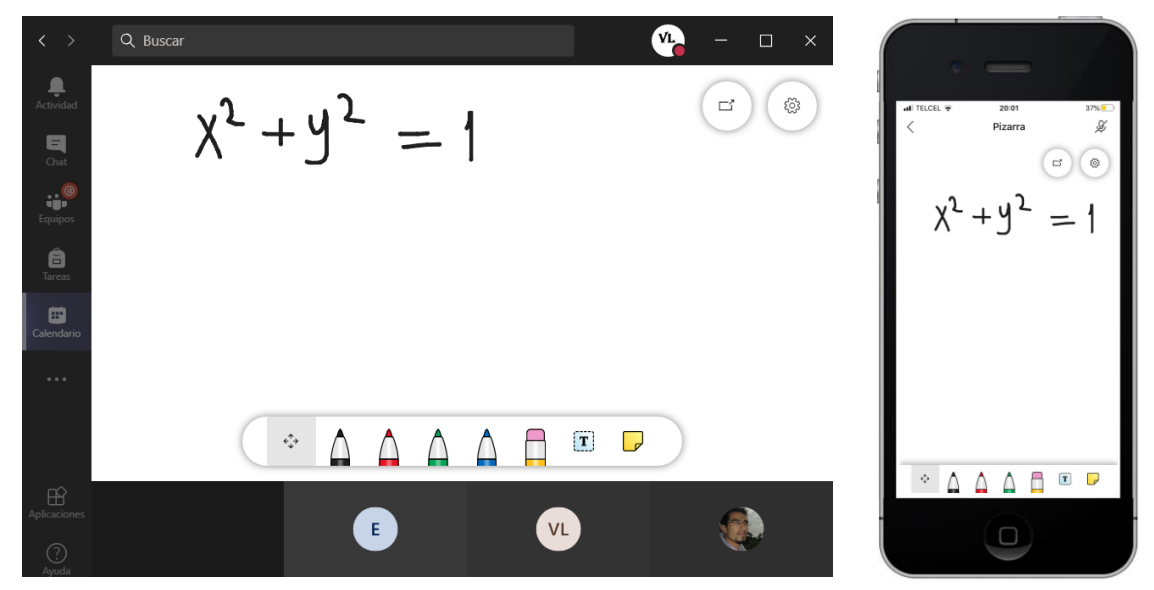

Figura 4. Lienzo de la pizarra visto desde una computadora con Windows 10 y desde un teléfono celular

## Descargar el contenido de la pizarra

1. Después de trabajar en la pizarra, haz clic en el icono Configuración.

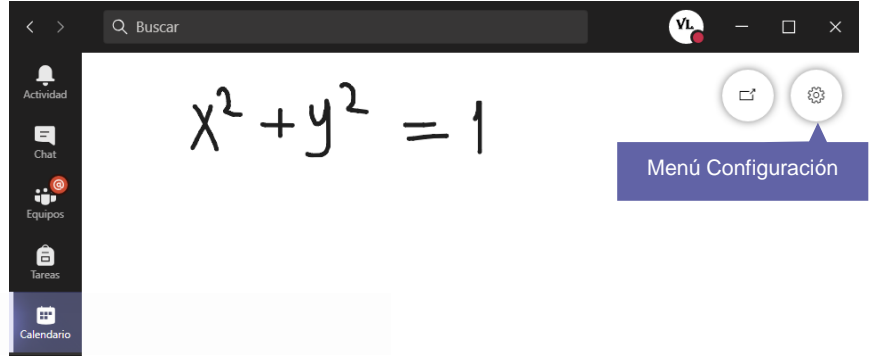

Figura 5. Menú configuración

2. Haz clic en la opción Exportar imagen (PNG).

| < >        | Q Buscar           | VL >                    | ĸ |
|------------|--------------------|-------------------------|---|
| Actividad  | $\chi^2 + y^2 = 1$ | Configuración ×         |   |
| Equipos    |                    | 🖄 Exportar Imagen (PNG) |   |
| areas      |                    | ① Acerca de             |   |
| Calendario |                    | ? Ayuda                 |   |

Figura 5. Exportar imagen (PNG)

 Serás direccionado al explorador Web y deberás exportar la imagen nuevamente. La imagen se almacenará en la carpeta de descargas de tu dispositivo.

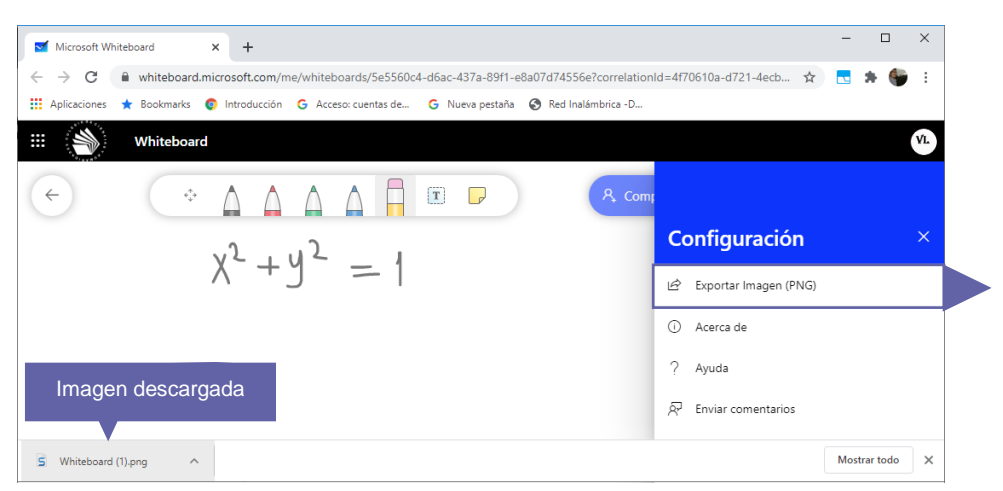

Figura 6. Exportar imagen (PNG)

## Para saber más...

Si quieres conocer más detalles relacionados con la pizarra de Teams visita el siguiente enlace:

https://support.microsoft.com/es-es/office/use-whiteboard-en-microsoft-teams-7a6e7218-e9dc-4ccc-89aa-b1a0bb9c31ee?ui=es-ES&rs=es-ES&ad=ES

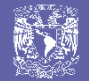

## ¿Necesitas ayuda?

Escríbeme a soporte.teams@cch.unam.mx

M. en I. Víctor Hugo Leyva García Secretaría de Informática